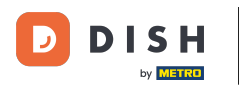

Desde el panel de control del sitio web de DISH, haga clic en CONFIGURACIÓN para agregar su código de Google Analytics.

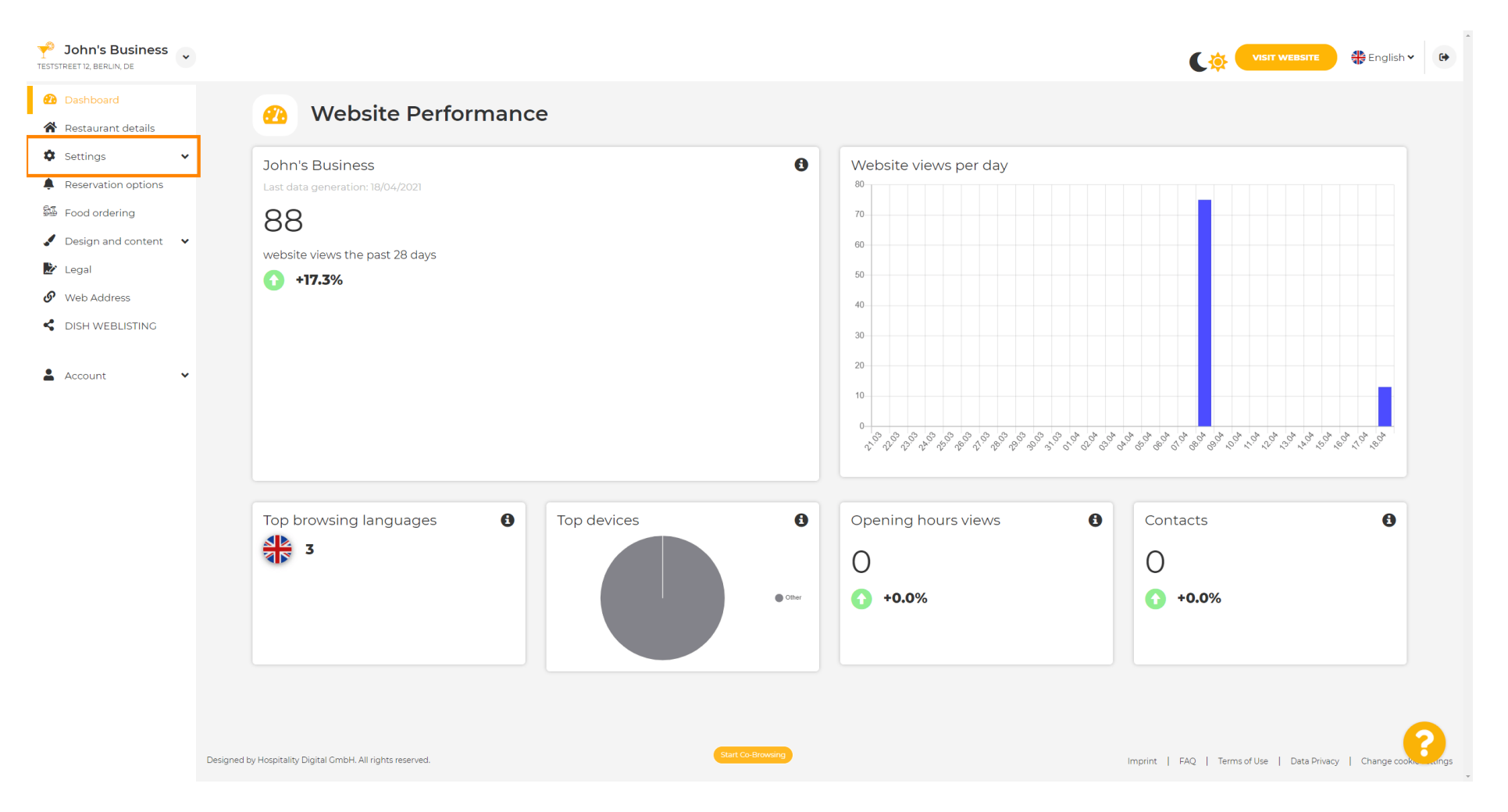

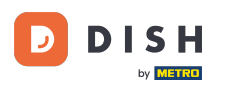

## Y luego haga clic en Análisis para continuar con el proceso.

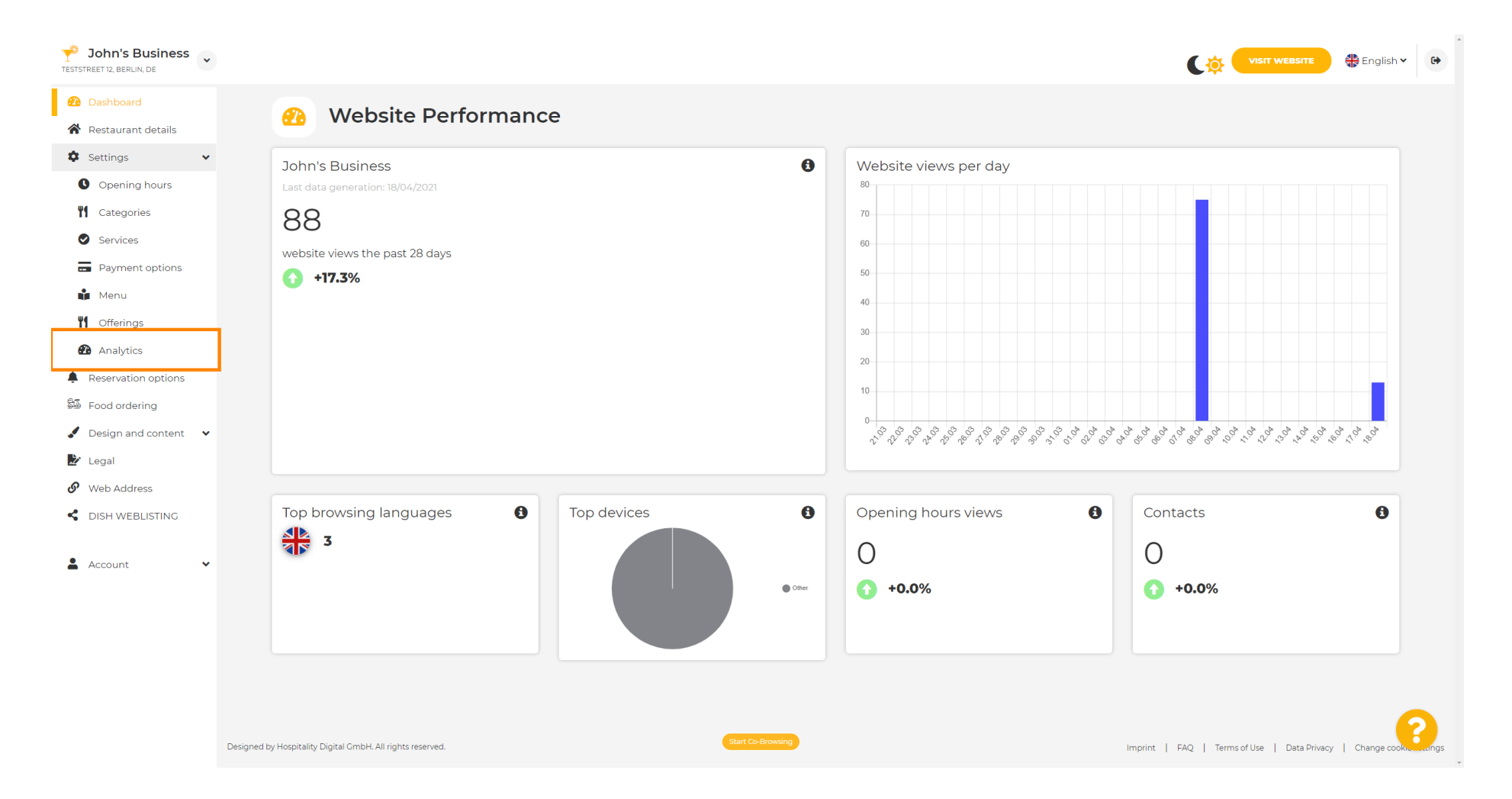

Т

## Escriba el código de Google Universal Analytics en el cuadro marcado.

| Sohn's Business                                                                                                    |                                                                                                    |                                   | 🛟 English 🗸 | •     |
|----------------------------------------------------------------------------------------------------|----------------------------------------------------------------------------------------------------|-----------------------------------|-------------|-------|
| <ul><li>Dashboard</li><li>Restaurant details</li></ul>                                                                                                    | 🕐 Custom Google Analytics                                                                                                    |                                   |             |       |
| <ul> <li>Settings</li> <li>Opening hours</li> <li>Categories</li> <li>Services</li> <li>Payment options</li> <li>Menu</li> <li>Offerings</li> </ul>                        | Google Analytics Please add you personal Google Universal Analytics code here to track your own visitor data. Google Universal Analytics |                                   |             |       |
| <ul> <li>Analytics</li> <li>Reservation options</li> <li>Food ordering</li> <li>Design and content</li> <li>Legal</li> <li>Web Address</li> <li>DISH WEBLISTING</li> </ul> |                                                                                                    |                                   |             |       |
| Account •                                                                                                    | Designed by Hospitality Digital CmbH. All rights reserved. Imprint                                                                       | FAQ   Terms of Use   Data Privacy | Change cook | lings |

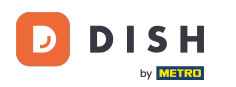

## Después de terminar de escribir el código, haga clic en GUARDAR para finalizar el proceso.

| John's Business          |                                                                                              |                                                                 |
|--------------------------|----------------------------------------------------------------------------------------------|-----------------------------------------------------------------|
| 🕐 Dashboard              | Custom Coogle Analytics                                                                      |                                                                 |
| 🚷 Restaurant details     | Custom Google Analytics                                                                      |                                                                 |
| Settings                 |                                                                                              |                                                                 |
| Opening hours            | Google Analytics                                                                             |                                                                 |
| <b>1</b> Categories      |                                                                                              |                                                                 |
| Services                 | Please add you personal Google Universal Analytics code here to track your own visitor data. |                                                                 |
| Payment options          | Google Universal Analytics                                                                   |                                                                 |
| 📫 Menu                   |                                                                                              |                                                                 |
| M Offerings              |                                                                                              |                                                                 |
| 🚯 Analytics              |                                                                                              |                                                                 |
| Reservation options      |                                                                                              |                                                                 |
| 🕮 Food ordering          |                                                                                              |                                                                 |
| 🖌 Design and content 🛛 🗸 |                                                                                              |                                                                 |
| 🏂 Legal                  |                                                                                              |                                                                 |
| 🔗 Web Address            |                                                                                              |                                                                 |
| CISH WEBLISTING          |                                                                                              |                                                                 |
| 🛓 Account 🗸              |                                                                                              | 2                                                               |
|                          | Designed by Hospitality Digital CmbH. All rights reserved. Start Co-Browsing                 | Imprint   FAQ   Terms of Use   Data Privacy   Change cooks angs |

i

## ¡Listo! Tu código de Google Analytics se ha guardado correctamente. Nota: Visita https://analytics.go ogle.com para obtener más información sobre Google Analytics.

| John's Business     TESTSTREET 12, BERLIN, DE                              |                                                                                                    |                                            | 🏶 English 🗸  | •    |
|----------------------------------------------------------------------------|----------------------------------------------------------------------------------------------------|--------------------------------------------|--------------|------|
| <ul><li>Dashboard</li><li>Restaurant details</li></ul>                     | 🙆 Custom Google Analytics                                                                                        |                                            |              |      |
| <ul> <li>Settings</li> <li>Opening hours</li> <li>Categories</li> </ul>    | ✓ Your changes were saved successfully.                                                                          |                                            |              |      |
| <ul> <li>Services</li> <li>Payment options</li> </ul>                      | Google Analytics<br>Please add you personal Google Universal Analytics code here to track your own visitor data. |                                            |              |      |
| <ul> <li>Menu</li> <li>Offerings</li> <li>Analytics</li> </ul>             | Google Universal Analytics                                                                                       |                                            |              |      |
| <ul> <li>Reservation options</li> <li>Food ordering</li> </ul>             |                                                                                                    |                                            |              |      |
| <ul> <li>Design and content</li> <li>Legal</li> <li>Web Address</li> </ul> |                                                                                                    |                                            |              |      |
| DISH WEBLISTING                                                            |                                                                                                    |                                            |              |      |
|                                                                            |                                                                                                    |                                            |              |      |
|                                                                            |                                                                                                    |                                            |              |      |
|                                                                            | Designed by Hospitality Digital CmbH, All rights reserved.                                                       | nprint   FAQ   Terms of Use   Data Privacy | Change cooki | angs |

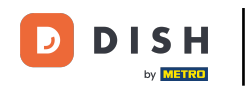

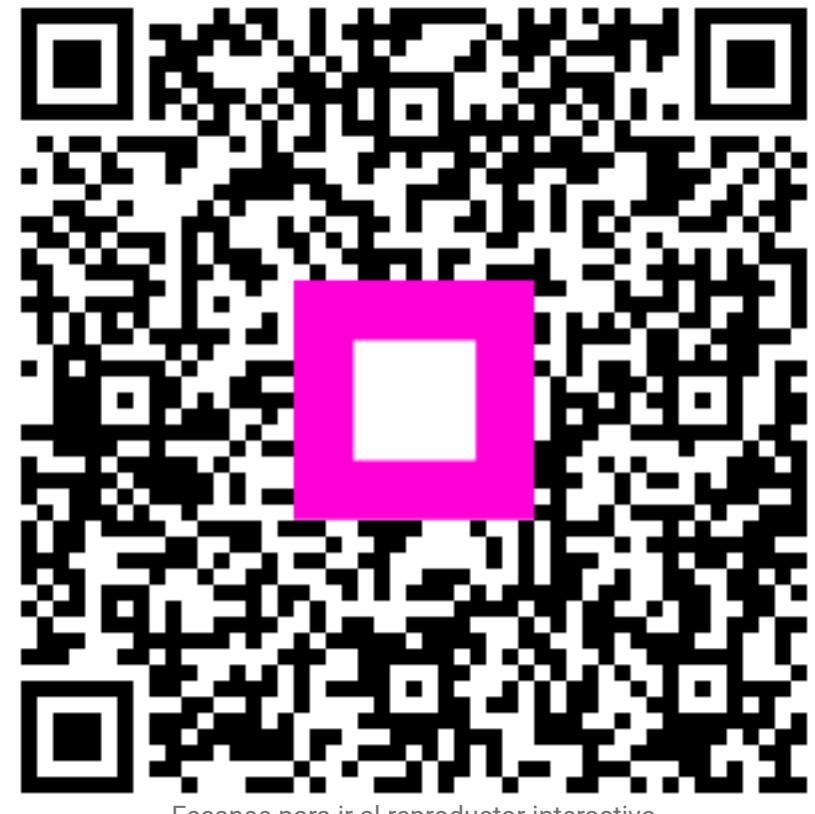

Escanee para ir al reproductor interactivo